## Инструкция за издаване на фактура през BlueCash-50

1. След като сме закрили масата на която искаме да издадем фактура, от падащото меню горе в дясно избираме "ПОСЛЕДНИ МАСИ". Маркираме масата и натискаме бутона "ФАКТУРА".

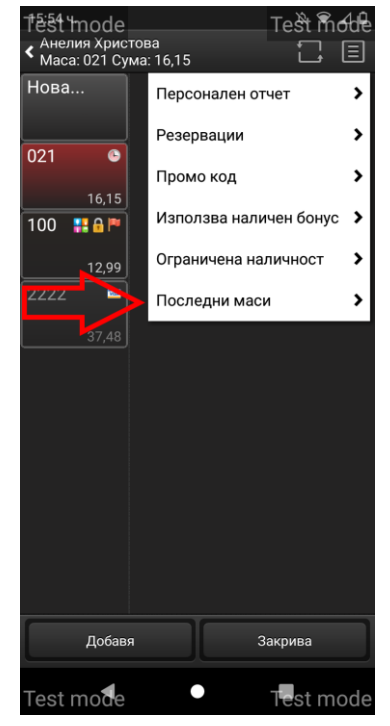

| 1ŧŝt mode                       | Test mode |
|---------------------------------|-----------|
| <ul><li>Последни маси</li></ul> |           |
| 16                              | Карта     |
| Анелия Маринова Христова        | 42,47     |
| 20 🔥                            | Карта     |
| Анетия Маринова Христова        | 11,97     |
| <b>33</b> 1321486084            | В БРОЙ    |
| Анелия маринова Христова        | 22,14     |
| <b>32</b> 1321486083            | Карта     |
| Анелия Маринова Христова        | 19,16     |
| <b>30</b> 1321486082            | Карта     |
| Анелия Маринова Христова        | 9,47      |
| 31                              | В БРОЙ    |
| Анелия Маринова Христова        | 12,99     |
| <b>2</b> 1321486081             | Карта     |
| Анелия Маринова Христова        | 22,83     |
|                                 |           |
|                                 | Фактура   |
| Test mode                       | Test mode |

Отваря се меню за попълване на данни за фирма, след като попълним ЕИК можем да натиснем бутона с двете стрелкички, за да изтеглим данните за фирмата от търговския регистър. След като сме се уверили, че данните са правилни натискаме бутона "ЗАПИС" и се отпечатва ФАКТУРА ОРИГИНАЛ. Не се отпечатва и не се пази копие.

- При нужда от редакция на вече издадена фактура се извършва от управител на каса.
- При нужда от копие на фактурата се натиска отново бутона "ФАКТУРА".
- Разработва се възможност когато CARRY OUT сметка има подадена фактура онлайн, тя автоматично да бъде изпечатана от устройството при закриване на сметката.

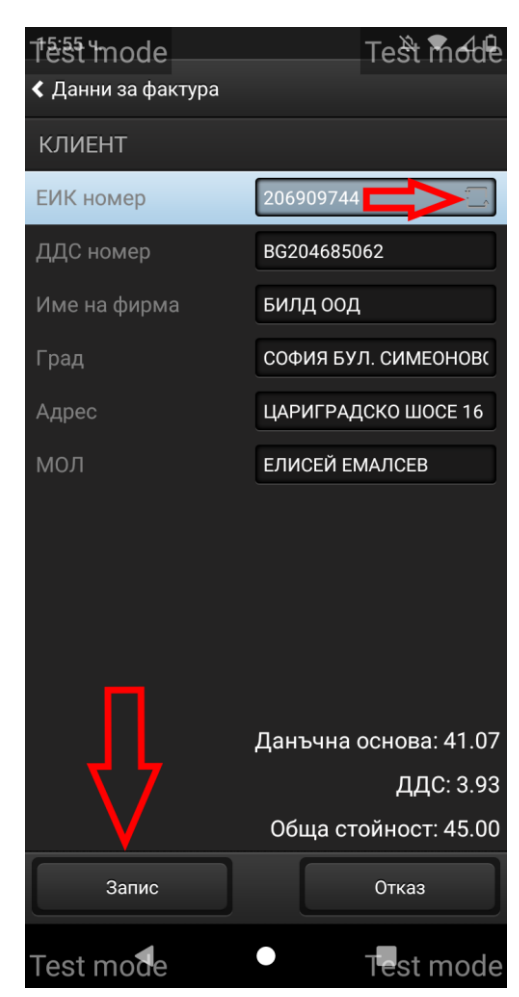